# A Medietilsynet

### Slik søker du produksjonstilskudd for 2019 Veiledning for søkere

Gå hit for å se veiledningsvideo

## Autentisering og pålogging

#### Første gang du logger på

*Er du førstegangssøker, eller ikke har mottatt en e-post fra Medietilsynet om Min side og produksjonstilskudd? Ta kontakt med oss: produksjonstilskudd@medietilsynet.no* 

For å ta i bruk «Min side» må du aktivere brukeren din. Første gang du logger på gjør du følgende:

1: Du får en e-post med invitasjon til «Min side» for Medietilsynet

2. Klikk på linken i e-posten for å bekrefte brukeren din. For fremtiden vil det være følgende adresse til «Min side»: <u>https://medietilsynet.force.com</u> Det er lurt å lagre denne som bokmerke eller *Favoritt* i nettleseren din.

Passord oppretter du første gang du skal logge inn. Når passord er opprettet, vil du få beskjed om å skrive inn en sikkerhetskode. Denne vil bli sendt på den e-postadressen du er registrert med hos Medietilsynet.

OBS! hvis du ikke mottar e-posten med koden så kan det være lurt å sjekke spam-filteret dit.

#### For fremtidige pålogginger til «Min side»

- 1. Gå til https://medietilsynet.force.com
- 2. Skriv inn e-post adressen din (brukernavn) og passordet du selv har laget
- 3. Du får tilsendt en sikkerhetskode på e-post. Skriv inn den 6-siffrede koden. Trykk «Neste»
- 4. Du er nå innlogget på Min side

Du vil få tilsendt ny sikkerhetskode hver gang du skal logge deg på «Min side»

# A Medietilsynet

### Fyll inn søknad

- Klikk på «Støtteordninger» velg «Mine søknader» velg «Ny» på høyre side – en ny søknad åpner seg
- Fyll ut all nødvendig informasjon i skjemaet. Det finnes hjelpetekster for hvert punkt. Disse blir synlige ved å holde musepekeren over «i»en ved hvert spørsmål. Du kan når som helst trykke «Lagre» nederst i søknaden. Informasjonen du har fylt inn forblir da den samme til neste gang du logger på
- 3. Du trenger kun oppgi siste års regnskapstall (2018). Vi vil også benytte økonomisk informasjon fra tidligere års søknadsskjemaer
- 4. Når du er har fylt ut alle obligatoriske felter og er klar til å sende inn søknaden må du endre «Status» i siste nedtrekksmeny til «Klar for godkjenning hos revisor» og deretter klikke «Lagre». Søknaden din er nå lagret digitalt. Du kan til enhver tid gå inn på Min side og se på din søknad og dine opplysninger
- 5. Du mottar kvittering for innsendt søknad på e-post, og din søknad går videre til revisor automatisk

Hvis du ikke søkte produksjonstilskudd i fjor, eller du er førstegangssøker ber vi om at du sender oss ti ulike nummer fra 2018 per post. Hvis mediet er en kontinuerlig oppdatert nettside ber vi om at to fulle ukesproduksjoner fra 2018 blir gjort tilgjengelig for Medietilsynet per e-post til <u>produksjonstilskudd@medietilsynet.no</u> Publiseringsdato for den enkelte artikkelen må komme tydelig frem.

Nye søkere vil bli kontaktet av Norsk Opplagskontroll AS for kontroll av opplaget i 2018.

#### Revisorgjennomgang

Når du har sendt inn søknaden blir den videresendt til revisor. Du får en epost når søknaden er revidert, med en tilbakemelding om den er godkjent eller ikke. Hvis søknaden ikke er godkjent av revisor må du endre søknaden i henhold til revisors gjennomgang og sende inn på nytt.

Når søknaden er endelig godkjent av revisor går den til saksbehandling i Medietilsynet. Status på din søknad vil alltid stå øverst på siden for søknaden på Min side.

#### Godkjent/ ikke godkjent

Medietilsynet gjennomgår søknaden og du får tilbakemelding på e-post og på Min side om søknaden er innvilget eller avslått. Har du spørsmål? Kontakt oss på <u>produksjonstilskudd@medietilsynet.no</u> eller ring 69301200